## HƯỚNG DẪN CÁC BƯỚC ĐIỀU CHỈNH NGUYỆN VỌNG CAO ĐẰNG, ĐẠI HỌC 2019

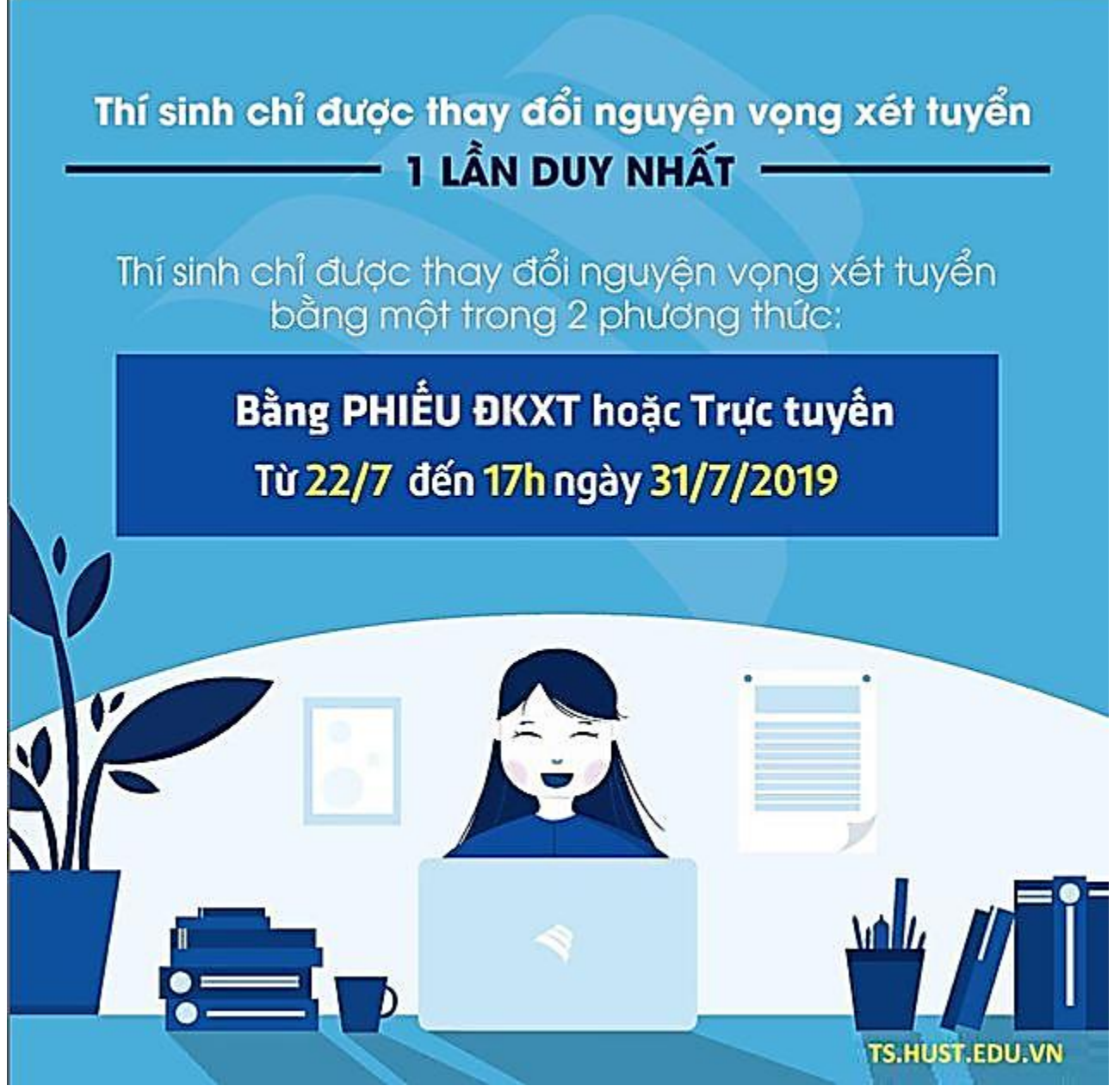

#### 1. Các điểm lưu ý quan trọng

Sau khi có kết quả thi THPT quốc gia 2019, thí sinh được quyền điều chỉnh nguyện vọng xét tuyển đại học 1 lần duy nhất.

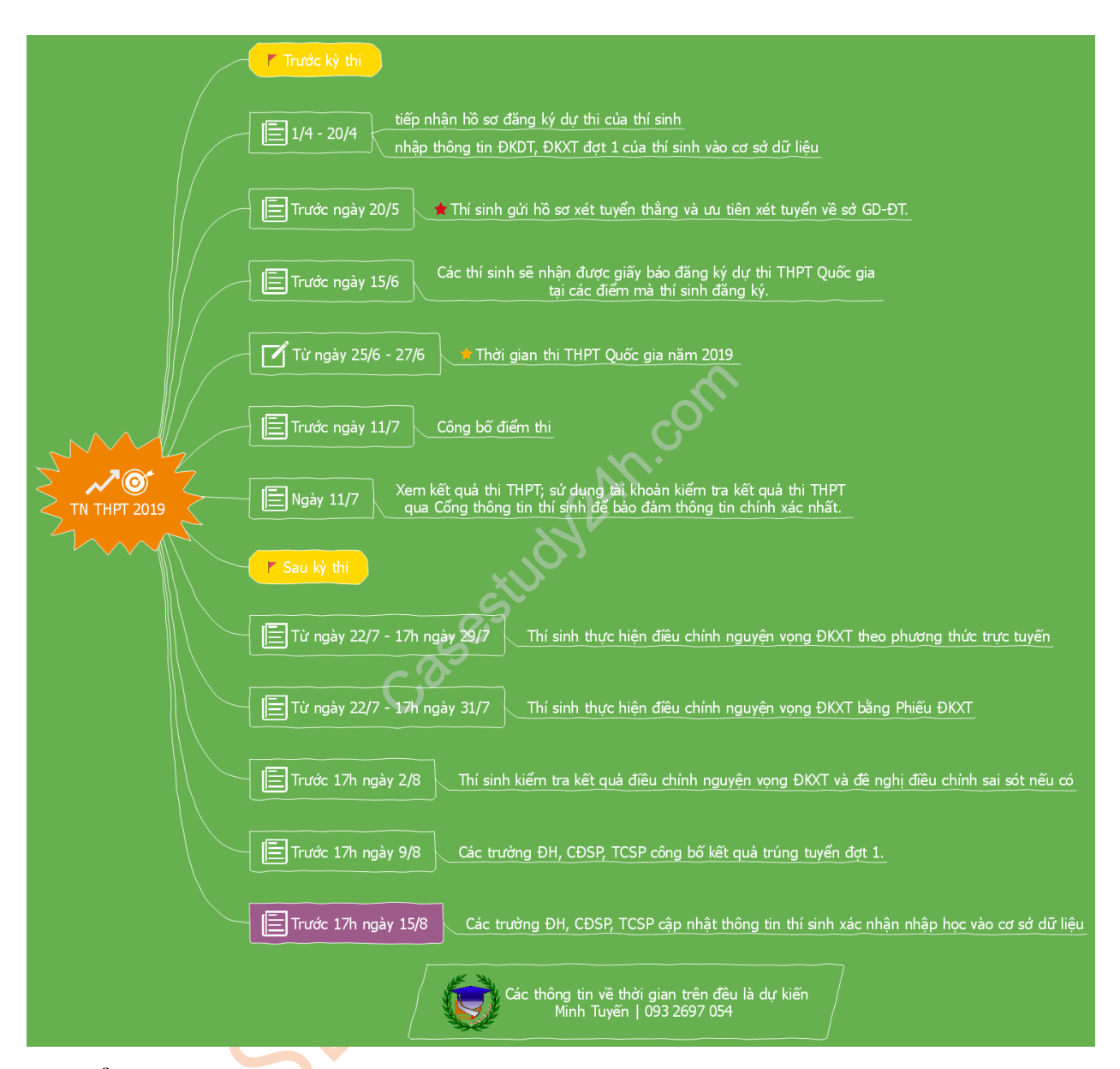

### Cụ thể như sau:

| Nội dung công tác                                                                | Đơn vị chủ trì                   | Thời gian                                    |
|----------------------------------------------------------------------------------|----------------------------------|----------------------------------------------|
| Thí sinh thực hiện điều chỉnh nguyện<br>vọng ĐKXT theo phương thức trực<br>tuyến | Thí sinh, Điểm thu nhận hồ<br>sơ | Dự kiến từ<br>22/7đến 17 giờ<br>00 ngày 29/7 |
| Thí sinh thực hiện điều chỉnh nguyện<br>vọng ĐKXT bằng Phiếu ĐKXT                | Thí sinh, Điểm thu nhận hồ<br>sơ | Dự kiến từ<br>22/7đến 17 giờ<br>00 ngày 31/7 |

| Thí sinh kiểm tra kết quả điều chỉnh<br>nguyện vọng ĐKXT và đề nghị điều<br>chỉnh sai sót nếu có (chỉ áp dụng đối với<br>thí sinh điều chỉnh nguyện vọng ĐKXT<br>bằng phiếu)      | Thí sinh                        | Dự kiến trước 17<br>giờ 00 ngày 2/8 |
|----------------------------------------------------------------------------------------------------|---------------------------------|-------------------------------------|
| Điểm thu nhận hồ sơ hoàn thành việc cập<br>nhật thông tin về điều chỉnh nguyện vọng<br>ĐKXT của tất cả thí sinh vào cơ sở dữ<br>liệu của Cổng thông tin tuyển sinh của<br>Bộ GDĐT | Sở GDĐT, Điểm thu nhận<br>hồ sơ | Dự kiến trước 17<br>giờ 00 ngày 3/8 |

# 2. Hướng dẫn thay đổi nguyện vọng xét tuyển đại học

Mỗi thí sinh chỉ được điều chỉnh ĐKXT 01 lần trong thời gian quy định và chỉ được sử dụng một trong hai phương thức: **trực tuyến** hoặc **bằng Phiếu ĐKXT**.

Lưu ý, riêng với các thí sinh phúc khảo bài thi/môn thi sẽ điều chỉnh nguyện vọng ĐKXT sau khi có kết quả phúc khảo thi THPT quốc gia.

Quy định riêng với các phương thức điều chính nguyện vọng:

• Điều chỉnh bằng phương thức trực tuyến: Thí sinh sử dụng tài khoản và mật khẩu cá nhân đã được cấp để thực hiện việc điều chỉnh nguyện vọng ĐKXT.

Lưu ý thí sinh: phương thức này chỉ chấp nhận khi số lượng nguyện vọng sau khi điều chỉnh không lớn hơn số lượng nguyện vọng đã đăng ký ban đầu trong Phiếu ĐKDT;

Điều chỉnh bằng Phiếu ĐKXT: Thí sinh được điều chỉnh tăng thêm số lượng nguyện vọng so với số lượng nguyện vọng đã đăng ký ban đầu trong Phiếu ĐKDT và phải nộp bổ sung lệ phí cho số nguyện vọng tăng thêm theo quy định.

### A. Cách thay đổi nguyện vọng online

**B1.** Đăng nhập vào hệ thống **http://thisinh.thithptquocgia.edu.vn** với tài khoản đã được cấp.

**B2.** Click vào thanh menu và chọn chức năng thay đổi nguyện vọng xét tuyển.

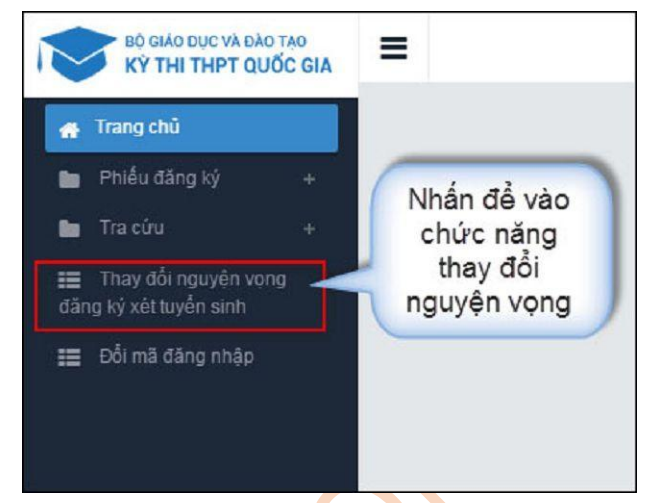

**B3.** Màn hình **Thông tin đăng ký nguyện vọng của thí sinh** được hiện thị. Rà soát đọc kỹ trước khi ấn nút **''Chỉnh sửa nguyện vọng''** để sửa nguyện vọng.

| tides th<br>toles m<br>ANH | k: Toán 8.5<br>Ca năng k<br>SÁCH N | Ngô sin 7.25<br>Niệc CARD2 - Mộc<br>GUYÊN VONG | VR X 8 13<br>5 Thiết kế 8 25<br>G ĐĂNG KÝ | Hoa hoc 8 65 Sinh hoc 7 Tiếng NHAR 7 75<br>CAND2 - Môn VR 7 SinH - Môn Mỹ thuật 10 Si<br>XẾT TUYẾN SINH | GOCD 7.5<br>CH - Mán Th | ude kal 8 | 23          | Nhắn rư<br>sửa n          | it Chinh<br>guy∳n |
|----------------------------|------------------------------------|------------------------------------------------|-------------------------------------------|----------------------------------------------------------------------------------------------------|-------------------------|-----------|-------------|---------------------------|-------------------|
| Diany-<br>Ni               | NG<br>Voltes                       | Tintude                                        | Mingath                                   | Trinagedi                                                                                               | 19 dae<br>tae           | 340<br>14 | Masi<br>hep | Testing                   | Aue               |
| 1                          | DIFFE                              | Cai học Nông<br>Lâm                            | CINH                                      | Công nghệ hóa học                                                                                       |                         |           | ħ.N         | Toàn - Lý -<br>Tiếng Nhật | ę,                |
| 2                          | GVA                                | NHOM<br>TRUONG GK                              | EKA_K712                                  | Kỹ thuật cơ khi (cơ khi chế tạo và cơ khi đóng lực), Kỹ<br>thuật hàng không: Kỹ thuật tàu thủy          |                         |           | A00         | Todes, Val K,<br>Hóa học  | 07 ±              |

**B4.** Sau khi màn hình "**Chỉnh sửa nguyện vọng**" hiển lên, các thí sinh tiến hành chọn trường, ngành, tổ hợp môn muốn thay đổi.

| Nội dung sửa     |                                                          | ×                            | Thay đổi<br>trường        |
|------------------|----------------------------------------------------------|------------------------------|---------------------------|
| Trường:          | DHNL-Đại học Nông Lâm                                    | x •                          | Thay đổi                  |
| Ngành:           | CNHH-Công nghệ hòa học                                   | × •                          | ngành                     |
| Tổ hợp món:      | TLN-Toàn - Lý - Tiếng Nhật                               | × ~ )                        | Thay đổi<br>tổ hợp<br>môn |
| M TRUONG BKA_KT1 | Chon<br>2 Kỹ thuật cơ khi (cơ khi chế tạo và cơ khi đông | a lưc): Kỹ thuật hàng không: |                           |

• Nếu muốn xóa nguyện vọng: Chọn nút xóa trên màn hình hiện thị thông tin đăng ký nguyện vọng (biểu tượng thùng rác), sau đó ấn "**OK**"

| oides et<br>oides et<br>ANH | k: Toán 8.5<br>da năng k<br>SÁCH N | Ngô sin 7.25<br>Niễu: CAND2 - Mộc<br>IGUYÊN VONG | V2 x 8 13<br>5 Thiết kế 8 25<br>3 ĐĂNG KÝ | Hoa too II 65 Sinh too 7 Tiếng NHX 7.75<br>CAND2 - Môn VX 7 Shot - Môn Mỹ thuật 10 Si<br>XÊT TUYÊN SINH | GOCD 7.5<br>24 - Mán Th | ide kå S  | 2           | Nhắn nử<br>nguyệ          | t để xóa<br>n vọng |
|-----------------------------|------------------------------------|--------------------------------------------------|-------------------------------------------|----------------------------------------------------------------------------------------------------|-------------------------|-----------|-------------|---------------------------|--------------------|
| Diany-<br>NY                | NG<br>Voltag                       | Tintung                                          | Mingleb                                   | Telesgedi                                                                                               | 19 dae<br>19 d          | 340<br>18 | Mani<br>May | THUND                     | 1                  |
| 1                           | DIFFE                              | Cai học Nông<br>Lâm                              | CINH                                      | Công nghệ hóa học                                                                                       |                         |           | tin         | Toàn - Lý -<br>Tiếng Nhâi | ? P                |
| 2                           | GVA                                | NHOM<br>TRUCING GK                               | EKA_K712                                  | Kỹ thuật cơ khi (cơ khi chế tạo và cơ khi đông lực), Kỹ<br>thuật hàng không, Kỹ thuật tàu thủy          |                         |           | A00         | Tean, Vật K,<br>Hóa học   | 07 ±<br>1 1        |

• Nếu muốn thay đổi thứ tự nguyện vọng, thí sinh nhấn nút mũi tên để di chuyển nguyện vọng lên xuống theo nhu cầu.

| tides th<br>tides in<br>ANH | k: Toán 8.5<br>Xên năng k<br>SÁCH N | Ngô sin 7.25<br>Niệc: CARD2 - Mộ<br>GUYÊN VONG | Vie kië 13<br>5 Thile bië 8 25<br>G ĐĂNG KÝ | Hóa học 8.65 Sinh học 7 Tiếng thức 7.75<br>CAUD2 - Môn Việ 7 Sinh - Môn Mỹ thuật 10 Si<br>XẾT TUYÊN SINH | 0000 7.5<br>01 - Môn Tì | ide kå S  | 25          | 1. Nhấn<br>đổi thứ         | để thay<br>tự các |
|-----------------------------|-------------------------------------|------------------------------------------------|---------------------------------------------|----------------------------------------------------------------------------------------------------|-------------------------|-----------|-------------|----------------------------|-------------------|
| Diany<br>N                  | 50<br>Kong                          | Tintung                                        | Mingleh                                     | Tetragedy                                                                                                | 19 die<br>Ge            | 340<br>14 | Mani<br>hep | Testing                    | i les             |
| 1                           | DIFE                                | Cai học Nông<br>Lâm                            | CINH                                        | Công nghệ hóa học                                                                                        |                         |           | ŤLN.        | Toàn - Lý -<br>Tiếng Nô-Ji |                   |
| 2                           | GVA                                 | NHOM<br>TRUCING GX                             | EKY'RL5                                     | Kỹ thuật cơi khi (cơi khi chế tạo và cơi khi đóng lực), Kỹ<br>thuật hàng không: Kỹ thuật tàu thủy        |                         |           | A00         | Todes, Vát K,<br>Hóa học   | 07 ±<br>1 1       |

**B5.** Sau khi hoàn tất mọi nhu cầu thay đổi nguyện vọng, thí sinh nhấn nút "**Lưu thông tin**". Hệ thống sẽ gửi một mã xác thực OTP về số điện thoại của thí sinh. Thí sinh nhập mã xác thực này vào màn hình "**Xác nhận đăng ký**".

| (Thỉ sinh lưu ý s.<br>Thỉ sinh sử dụng đúng số điện thoại (016562360)<br>để nhận mã xác thực. Mã xác thực sẽ hết hiệu lực | XÁC NHẬN ĐẢNG KÝ<br>au khi xác nhận sẽ không được sửa lự<br>25) đã điện trong phiếu đảng ký dự tr<br>sau 30 phứt kể từ khi nhận được trị nh | <ol> <li>Nhập mã xác<br/>thực đã được gửi<br/>về qua điện thoại</li> </ol> | 62 (1000d5n nhẩn) |
|----------------------------------------------------------------------------------------------------|----------------------------------------------------------------------------------------------------|----------------------------------------------------------------------------|-------------------|
| Nhập mã xác thực:                                                                                                    | 1235                                                                                                    |                                                                            |                   |
| 2. Nhắn nút xác<br>nhận đăng ký                                                                                           | Xác nhân dùng ký Đông                                                                                                    |                                                                            |                   |

**B6.** Hệ thống sẽ buộc thí sinh phải xác nhận đăng ký một lần nữa. Nếu đã chắc chắn với sự thay đổi này, thí sinh nhấn "OK", muốn hủy bỏ nhấn "Cancel".

Như vậy sau khi ấn **''OK''** ở **bước 6**, thí sinh đã hoàn thành việc thay đổi nguyện vọng của mình.

### **B.** Thay đổi nguyện vọng bằng giấy

|                                                          | SỞ GDĐ<br>MÃ SỜ:                                                                                                    | T                                                                                                    | CỘNG HO.                                                                                                    | À XÃ HỘI CHỦ N<br>Độc lập - Tự do -                                                                       | GHĨA VIỆT I<br>Hạnh phúc                                                                              | NAM                                                |
|----------------------------------------------------------|----------------------------------------------------------------------------------------------------|----------------------------------------------------------------------------------------------------|----------------------------------------------------------------------------------------------------|----------------------------------------------------------------------------------------------------|----------------------------------------------------------------------------------------------------|----------------------------------------------------|
| PHI                                                      | IÉU SÓ 1                                                                                                    |                                                                                                    |                                                                                                    | VOLUMEN VONC                                                                                              | S                                                                                                    | Ó PHIÉU:                                           |
| NOT DO                                                   | ep nhạn lưu)                                                                                                    | ĐĂNG KÝ X                                                                                                    | ÉT TUYÊN VÀO ĐẠI H                                                                                                    | IOC. CAO ĐẦNG                                                                                             | . TRUNG CÁ                                                                                            | Р                                                  |
|                                                          | -                                                                                                    |                                                                                                    |                                                                                                    | ,                                                                                                    | ,                                                                                                    |                                                    |
|                                                          | A. THÔN                                                                                                    | G TIN CÁ NH                                                                                                    | LÂN                                                                                                    |                                                                                                    |                                                                                                    |                                                    |
|                                                          | 1. Họ, chi                                                                                                    | ữ đệm và tên c                                                                                                    | ủa thí sinh (Viết đúng như giớ                                                                                           | hy khai sinh bằng chữ i                                                                                   | in hoa có dấu)                                                                                        |                                                    |
|                                                          | 2 Nažy I                                                                                                    | tháng và 2 số c                                                                                                    | uối của năm sinh                                                                                                    |                                                                                                    | gm 1, Nam gm                                                                                          | Ψ                                                  |
|                                                          | (Nếu ngà                                                                                                    | v và tháng sinh                                                                                                    | nhỏ hơn 10 thì ghi số 0 ở ô                                                                                              | đầu) ngà                                                                                                  | v tháng n                                                                                             | tăm                                                |
|                                                          | 3. Số CM                                                                                                    | ND/Căn cước                                                                                                    | CD (hồ sơ đăng ký dự thi)                                                                                                |                                                                                                    |                                                                                                    |                                                    |
|                                                          | 4. Số báo                                                                                                    | danh (trong Kỳ                                                                                                    | thi THPT Quốc gia)                                                                                                    |                                                                                                    |                                                                                                    |                                                    |
|                                                          | 5. Số điện                                                                                                    | 1 thoại (hồ sơ đả                                                                                                  | ngký dự thi)                                                                                                    |                                                                                                    |                                                                                                    |                                                    |
|                                                          | 6. Địa chi                                                                                                    | i Email:                                                                                                    | 1                                                                                                    |                                                                                                    |                                                                                                    |                                                    |
|                                                          |                                                                                                    | o mainini a la la la la la la la la la la la la l                                                                  | IF VET TIVEN VAO DALI                                                                                                    |                                                                                                    | TDINCOLD                                                                                              |                                                    |
|                                                          | B. THON                                                                                                    | GIINDUNGD                                                                                                    | E ALI IUIEN VAO DAIS                                                                                                    | nọc, cao bang                                                                                             | TRUNGCAP                                                                                              |                                                    |
|                                                          | B. THON<br>7. Đề ngh                                                                                                    | i điều chỉnh                                                                                                    | Khu vực ưu tiên                                                                                                    | Đối tư                                                                                                    | gng ưu tiên                                                                                           |                                                    |
|                                                          | B. THON<br>7. Đề ngh<br>chế độ u                                                                                                    | i điều chỉnh [<br>ru tiên:                                                                                         | Khu vực ưu tiên<br>tuyển sinh:                                                                                           | Học, CAO ĐANG<br>Dối tư<br>tuyển                                                                          | , I KUNG CAP<br>tợng ưu tiên<br>sinh:                                                                 | ·                                                  |
|                                                          | B. THON<br>7. Đề ngh<br>chế độ u<br>8. Nội duy<br>đủ thông t                                                                                          | g IIN DUNGĐ<br>tị điều chỉnh [<br>ru tiên:<br>ng các nguyện<br>tin về NV đặng                                      | Khu vực ưu tiên<br>tuyển sinh:<br>vọng (NV) đăng ký xét tu<br>bí xét payển sau khi đã điều                               | vền sau điều chỉnh                                                                                        | , IRUNGCAP<br>tợng ưu tiên<br>sinh:<br>h (Thí sinh phả                                                | i ghi đầy                                          |
| 4                                                        | B. THON<br>7. Đề ngh<br>chế độ u<br>8. Nội du<br>đủ thông t<br>Thứ tự                                                                                 | g TENDUNGĐ<br>lị điều chỉnh [<br>ru tiên:<br>ng các nguyện<br>t <i>in về NV đăng</i> ]                             | Khu vực ưu tiên<br>tuyển sỉnh:<br>vọng (NV) đăng ký xét tu<br>ký xét tuyển sau khi đã điều                               | Dối tư<br>Đối tư<br>vền sau điều chỉn<br>tư chính vào bảng từ                                             | rợng ưu tiên<br>sinh:<br>h (Thí sinh phả<br>cột (1) đến cột                                           | i ghi đầy<br>(5))                                  |
| +                                                        | B. THON<br>7. Đề ngh<br>chế độ u<br>8. Nội du<br>đủ thông t<br>Thứ tự<br>NV ưu                                                                        | G ILNDUNGĐ<br>tị điều chỉnh<br>ru tiên:<br>ng các nguyện<br>t <i>in về NV đăng</i><br>Mã trường                    | Khu vực ưu tiên<br>tuyển sinh:<br>vọng (NV) đăng ký xét tu<br>ký xét tuyển sau khi đã điều                               | Dối tu<br>Đối tu<br>tuyển<br>yển sau điều chỉn<br>chính vào bảng tù<br>Tên ngành                          | rợng ưu tiên<br>sinh:<br>h (Thí sinh phả<br>t cột (1) đến cội<br>Mã tổ hợp                            | <i>i ghi đầy</i><br>( <i>(j))</i><br>Nội dung      |
| 4                                                        | B. THON<br>7. Đề ngh<br>chế độ u<br>8. Nội du<br>đủ thông t<br>Thứ tự<br>NV ưu<br>tiên                                                                | i điều chỉnh [<br>ru tiên:<br>ng các nguyện<br>tin về NV đăng<br>Mã trường<br>(chữ in hoa)                         | Khu vực ưu tiên<br>tuyển sinh:<br>vọng (NV) đăng ký xét tu<br>ký xét tuyển sau khi đã điều<br>Mã ngành/Nhóm ngành        | Dối tư<br>Đối tư<br>tuyển<br>yển sau điều chỉn<br>chỉnh vào bảng từ<br>Tên ngành<br>/Nhóm ngành           | rợng ưu tiên<br>sinh:<br>h (Thí sinh phả<br>cột (1) đến cột<br>Mã tổ hợp<br>môn xét<br>tuyến          | i ghi đầy<br>(5))<br>Nội dung<br>thay đối          |
| 4                                                        | B. THON<br>7. Đề ngh<br>chế độ u<br>8. Nội du<br>đủ thông t<br>Thứ tự<br>NV vu<br>tiên<br>(1)                                                         | i điều chỉnh [<br>ru tiên:<br>ng các nguyện<br>tin về NV đăng<br>Mã trường<br>(chữ in hoa)<br>(2)                  | Khu vực ưu tiên<br>tuyển sinh:<br>vọng (NV) đăng ký xét tu<br>ký xét tuyển sau khi đã điều<br>Mã ngành/Nhóm ngành<br>(3) | Dối tu<br>Đối tuyển<br>yển sau điều chỉn<br>tưyển<br>chỉnh vào bảng từ<br>Tên ngành<br>/Nhóm ngành<br>(4) | rợng ưu tiền<br>sinh:<br>h (Thí sinh phả<br>cột (1) đến cột<br>Mã tổ hợp<br>môn xét<br>tuyến<br>(5)   | i ghi đầy<br>t (5))<br>Nội dung<br>thay đối<br>(6) |
| 4                                                        | B. THONG<br>7. Đề ngh<br>chế độ ư<br>8. Nội du<br>đủ thông t<br>Thứ tự<br>NV ưu<br>tiên<br>(1)                                                        | G ILVDUNGĐ<br>i điều chỉnh [<br>ru tiên:<br>ng các nguyện<br>tin về NV đăng<br>Mã trường<br>(chữ in hoa)<br>(2)    | Khu vực ưu tiên<br>tuyển sinh:<br>vọng (NV) đăng ký xét tu<br>ký xét tuyển sau khi đã điều<br>Mã ngành/Nhóm ngành<br>(3) | Dối tu<br>Đối tu<br>tuyển<br>yển sau điều chỉn<br>chỉnh vào bảng tù<br>Tên ngành<br>/Nhóm ngành<br>(4)    | rợng ưu tiên<br>sinh:<br>h (Thí sinh phả<br>c cột (1) đến cội<br>Mã tổ hợp<br>môn xét<br>tuyến<br>(5) | i ghi đầy<br>(5))<br>Nội dung<br>thay đối<br>(6)   |
| 4                                                        | B. THONG<br>7. Đề ngh<br>chế độ ư<br>8. Nội du<br>đủ thông t<br>Thứ tự<br>NV ưu<br>tiên<br>(1)<br>1                                                   | i điều chỉnh [<br>ru tiên:<br>ng các nguyện<br>tin về NV đăng<br>Mã trường<br>(chữ in hoa)<br>(2)                  | Khu vực ưu tiên<br>tuyển sinh:<br>vọng (NV) đăng ký xét tu<br>ký xét tuyển sau khi đã điều<br>Mã ngành/Nhóm ngành<br>(3) | Dối tư<br>tuyển<br>yển sau điều chỉn<br>chỉnh vào bảng từ<br>Tên ngành<br>/Nhóm ngành<br>(4)              | rợng ưu tiên<br>sinh:<br>h (Thí sinh phả<br>cột (1) đến cột<br>Mã tổ hợp<br>môn xét<br>tuyến<br>(5)   | i ghi đầy<br>(5))<br>Nội dung<br>thay đối<br>(6)   |
| ÷                                                        | B. THON<br>7. Đề ngh<br>chế độ u<br>8. Nội du<br>đủ thông t<br>Thứ tự<br>NV vu<br>tiên<br>(1)<br>1<br>2<br>3                                          | G ILVDUNGĐ<br>i điều chỉnh [<br>ru tiên:<br>ng các nguyện<br>tin về NV đăng<br>Mã trường<br>(chữ in hoa)<br>(2)    | Khu vực ưu tiên<br>tuyển sinh:<br>vọng (NV) đăng ký xét tu<br>ký xét tuyển sau khi đã điều<br>Mã ngành/Nhóm ngành<br>(3) | Dối tu<br>Đối tu<br>tuyển<br>yển sau điều chỉn<br>chỉnh vào bảng từ<br>Tên ngành<br>/Nhóm ngành<br>(4)    | rợng ưu tiên<br>sinh:<br>h (Thí sinh phả<br>r cột (1) đến cội<br>Mã tỗ hợp<br>môn xét<br>tuyến<br>(5) | i ghi đầy<br>t (5))<br>Nội dung<br>thay đối<br>(6) |
| <b>₽</b><br>-<br>-                                       | B. THONG<br>7. Đề ngh<br>chế độ ư<br>8. Nội du<br><i>dù thông t</i><br>Thứ tự<br>NV ưu<br>tiên<br>(1)<br>1<br>2<br>3<br>4                             | G ILVDUNGĐ<br>nị điều chỉnh [<br>ru tiên:<br>ng các nguyện<br>tin về NV đăng<br>Mã trường<br>(chữ in hoa)<br>(2)   | Khu vực ưu tiên<br>tuyển sinh:<br>vọng (NV) đăng ký xét tu<br>ký xét tuyển sau khi đã điều<br>Mã ngành/Nhóm ngành<br>(3) | Dối tu<br>Dối tu<br>tuyển<br>yển sau điều chỉn<br>chỉnh vào bảng tù<br>Tên ngành<br>/Nhóm ngành<br>(4)    | rợng ưu tiên<br>sinh:<br>h (Thí sinh phả<br>r cột (1) đến cội<br>Mã tổ hợp<br>môn xét<br>tuyến<br>(5) | i ghi đầy<br>(5))<br>Nội dung<br>thay đối<br>(6)   |
| <b>₽</b>                                                 | B. THON<br>7. Đề ngh<br>chế độ ư<br>8. Nội du<br>đủ thông t<br>Thứ tự<br>NV ưu<br>tiên<br>(1)<br>1<br>2<br>3<br>4<br>5                                | G ILVDUNGĐ<br>iị điều chỉnh [<br>ru tiên:<br>ng các nguyện<br>tin về NV đăng<br>Mã trường<br>(chữ in hoa)<br>(2)   | Khu vực ưu tiên<br>tuyển sinh:<br>vọng (NV) đăng ký xét tu<br>ký xét tuyển sau khi đã điều<br>Mã ngành/Nhóm ngành<br>(3) | Dối tư<br>tuyển<br>yển sau điều chỉn<br>chỉnh vào bảng từ<br>Tên ngành<br>/Nhóm ngành<br>(4)              | rợng ưu tiên<br>sinh:<br>h (Thí sinh phả<br>cột (1) đến cột<br>Mã tổ hợp<br>môn xét<br>tuyến<br>(5)   | i ghi đầy<br>(5))<br>Nội dung<br>thay đối<br>(6)   |
| <b>+</b>                                                 | B. THON<br>7. Đề ngh<br>chế độ u<br>8. Nội du<br><i>đủ thông t</i><br>Thứ tự<br>NV ưu<br>tiên<br>(1)<br>1<br>2<br>3<br>4<br>5<br>6                    | G ILVDUNGĐ<br>i điều chỉnh [<br>ru tiên:<br>ng các nguyện<br>tin về NV đăng<br>Mã trường<br>(chữ in hoa)<br>(2)    | Khu vực ưu tiên<br>tuyển sinh:<br>vọng (NV) đăng ký xét tu<br>ký xét tuyển sau khi đã điều<br>Mã ngành/Nhóm ngành<br>(3) | Dối tư<br>tuyển<br>yển sau điều chỉn<br>chỉnh vào bảng từ<br>Tên ngành<br>/Nhóm ngành<br>(4)              | rợng ưu tiên<br>sinh:<br>h (Thí sinh phả<br>cột (1) đến cột<br>Mã tổ hợp<br>môn xét<br>tuyến<br>(5)   | i ghi đầy<br>(5))<br>Nội dung<br>thay đối<br>(6)   |
| +                                                        | B. THON<br>7. Đề ngh<br>chế độ ư<br>8. Nội dư<br><i>dù thông t</i><br>Thứ tự<br>NV ưu<br>tiên<br>(1)<br>1<br>2<br>3<br>4<br>5<br>6<br>7               | G ILVDUNGĐ<br>i điều chỉnh [<br>ru tiên:<br>ng các nguyện<br>tin về NV đăng<br>Mã trường<br>(chữ in hoa)<br>(2)    | Khu vực ưu tiên<br>tuyển sinh:<br>vọng (NV) đăng ký xét tu<br>ký xét tuyển sau khi đã điều<br>Mã ngành/Nhóm ngành<br>(3) | Dối tu<br>Đối tu<br>tuyển<br>yển sau điều chỉn<br>chỉnh vào bảng tù<br>Tên ngành<br>/Nhóm ngành<br>(4)    | rợng ưu tiên<br>sinh:<br>h (Thí sinh phả<br>r cột (1) đến cội<br>Mã tổ hợp<br>môn xét<br>tuyến<br>(5) | i ghi đầy<br>(5))<br>Nội dung<br>thay đối<br>(6)   |
|                                                          | B. THONG<br>7. Đề ngh<br>chế độ ư<br>8. Nội dư<br><i>đủ thông t</i><br>Thứ tự<br>NV ưu<br>tiên<br>(1)<br>1<br>2<br>3<br>4<br>5<br>6<br>7<br>8         | G ILVDUNGD<br>ij điều chỉnh [<br>ru tiên:<br>ng các nguyện<br>tin về NV đăng<br>Mã trường<br>(chữ in hoa)<br>(2)   | Khu vực ưu tiên<br>tuyển sinh:<br>vọng (NV) đăng ký xét tu<br>ký xét tuyển sau khi đã điều<br>Mã ngành/Nhóm ngành<br>(3) | Dối tu<br>tuyển<br>yển sau điều chỉn<br>chỉnh vào bảng tù<br>Tên ngành<br>/Nhóm ngành<br>(4)              | rợng ưu tiên<br>sinh:<br>h (Thí sinh phả<br>cột (1) đến cột<br>Mã tổ hợp<br>môn xét<br>tuyến<br>(5)   | i ghi đầy<br>(5))<br>Nội dung<br>thay đối<br>(6)   |
| ₽<br>-<br>-<br>-<br>-                                    | B. THONG<br>7. Đề ngh<br>chế độ ư<br>8. Nội du<br>đủ thông t<br>Thứ tự<br>NV ưu<br>tiên<br>(1)<br>1<br>2<br>3<br>4<br>5<br>6<br>7<br>8<br>9           | G ILVDUNGĐ<br>ij điều chỉnh [<br>ru tiên:<br>ng các nguyện<br>tín về NV đăng .<br>Mã trường<br>(chữ in hoa)<br>(2) | Khu vực ưu tiên<br>tuyển sinh:<br>vọng (NV) đăng ký xét tu<br>ký xét tuyển sau khi đã điều<br>Mã ngành/Nhóm ngành<br>(3) | Dối tư<br>tuyển<br>yển sau điều chỉn<br>chỉnh vào bảng tỉ<br>Tên ngành<br>/Nhóm ngành<br>(4)              | rợng ưu tiên<br>sinh:<br>h (Thí sinh phả<br>cột (1) đến cột<br>Mã tổ hợp<br>môn xét<br>tuyến<br>(5)   | i ghi đầy<br>(5))<br>Nội dung<br>thay đối<br>(6)   |
| -<br>-<br>-<br>-<br>-<br>-<br>-<br>-<br>-<br>-<br>-<br>- | B. THON<br>7. Đề ngh<br>chế độ ư<br>8. Nội dư<br><i>đủ thông t</i><br>Thứ tự<br>NV ưu<br>tiên<br>(1)<br>1<br>2<br>3<br>4<br>5<br>6<br>7<br>8<br>9<br> | G ILVDUNGĐ<br>i điều chỉnh [<br>ru tiên:<br>ng các nguyện<br>tin về NV đăng<br>Mã trường<br>(chữ in hoa)<br>(2)    | Khu vực ưu tiên<br>tuyển sinh:<br>vọng (NV) đăng ký xét tu<br>ký xét tuyển sau khi đã điều<br>Mã ngành/Nhóm ngành<br>(3) | Dối tu<br>tuyển<br>yển sau điều chỉn<br>chỉnh vào bảng tù<br>Tên ngành<br>/Nhóm ngành<br>(4)              | rợng ưu tiên<br>sinh:<br>h (Thí sinh phả<br>r cột (1) đến cội<br>Mã tổ hợp<br>môn xét<br>tuyến<br>(5) | i ghi đầy<br>(5))<br>Nội dung<br>thay đối<br>(6)   |

1

Có hai mẫu phiếu điều chỉnh nguyện vọng giống nhau. Một phiếu thí sinh giữ sau khi được đóng dấu, một phiếu nơi tiếp nhận lưu.

Thí sinh phải điền đầy đủ thông tin vào Phiếu ĐKXT và gửi trực tiếp về điểm thu nhận hồ sơ để cán bộ máy tính cập nhật vào cơ sở dữ liệu của Cổng thông tin tuyển sinh của Bộ GDĐT.

Lưu ý:

Thí sinh ghi đúng mã trường, mã ngành/nhóm ngành, mã tổ hợp xét tuyển theo quy định của trường. Nguyện vọng nào ghi không đúng sẽ không được hệ thống phần mềm chấp nhận và bị loại.

Khi điền thông tin thay đổi nguyện vọng cần điền chính xác:

- Nếu thứ tự NV ưu tiên và các nội dung đã đăng kí không thay đổi gì thì thí sinh ghi số 0 tại cột (6) cùng hàng;
- Nếu chỉ thay đổi thứ tự NV ưu tiên và giữ nguyên các nội dung khác đã đăng kí, thí sinh ghi số thứ tự NV ưu tiên cũ tại cột (6) cùng hàng;
- Những thay đổi khác thì ghi ký hiệu "**TĐ**" tại cột 6 cùng hàng.